## **Overview**

This document provides a step-by-step process for how to enter an IM-14 form AND cases to ensure accurate Interim Assistance Reimbursement.

## Process

- 1) Log into CBMS
- 2) Navigate to the Case by entering the Case Number in the **Global Search** bar on the Home Page
- 3) Click on Case Number in the results table to access the Members page
- 4) From the Members page, hover over the Actions button
- 5) Select Begin Interactive Interview to initiate the II queue
- 6) Navigate to the AND-SO IM 14 page
- 7) From the Name drop-down, select the appropriate member
- 8) To add a new record, click the plus (+) sign in the blue detail header
- 9) Enter the Effective Begin Date
  - a) Refer to Online Help for assistance with which date you should use
- 10) Select '*Received*' from the **Verification** drop down-menu
  - a) If not received, select 'Not Received' and click Save
- 11) Select 'IM-14' from the Source drop-down menu
  - a) If received but not signed, select 'Incomplete' and click Save
- 12) Enter the Customer Signature Date
- 13) Enter the County Signature Date
  - a) Note: County Signature Date cannot be prior to the Customer Signature Date
- 14) Click Save

Note: A new IM-14 form must be completed and signed by the client and a new record entered as received at each Redetermination and when moving to a new county.

Do you have any questions or suggestions regarding this process? Please contact the SDC via email <u>SOC\_StaffDevelopment@state.co.us</u>

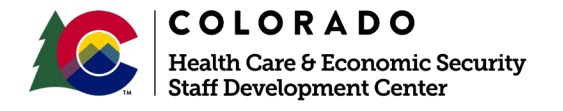

| Release      | Version 1   |
|--------------|-------------|
| January 2022 | Page 1 of 1 |